## DontSendMeACard.com

# **Sending e-cards:** How it works and common questions answered

#### How it works

You can use this website to send e-cards for special occasions, and donate the cost equivalent of sending printed greeting cards to a cause that you care about.

- Read How it Works
- View 30 Second Demo Video

Once you're ready to send your first e-card you can now:

- Choose a charity e-card design
- Find my charity to support

#### Getting into the user account

After making your first donation you can setup a password here by entering the email address that you used when donating.

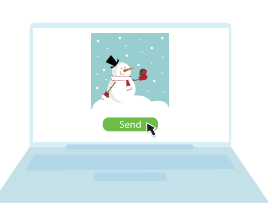

You are assigned a volume of 100 e-cards with your donation. You can send the same message to everyone or personalise between sends.

#### **Common questions**

- How does it work? View How it Works FAQs
- What fees do you charge? View Fees & Pricing
- How do I setup an account? View Onboarding
- What will you do with my data? View Data & Security

#### **Common issues**

- How do I go back to send more e-cards? View Top FAQs
- How I know if my e-cards were sent or delivered? View Delivery Reports
- The Send button is unresponsive? Please try another browser

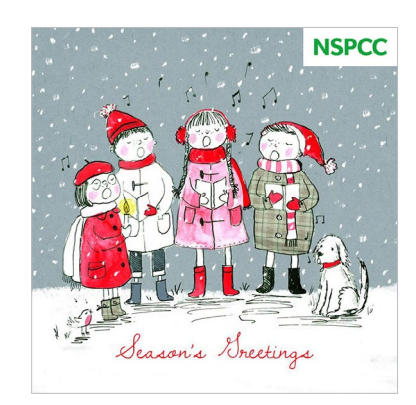

Send e-cards and donate the cost of sending cards with DontSendMeACard.

#### **Quick Links**

How it Works User Accounts Delivery Reports Technical Support

## Step-by-Step Guide

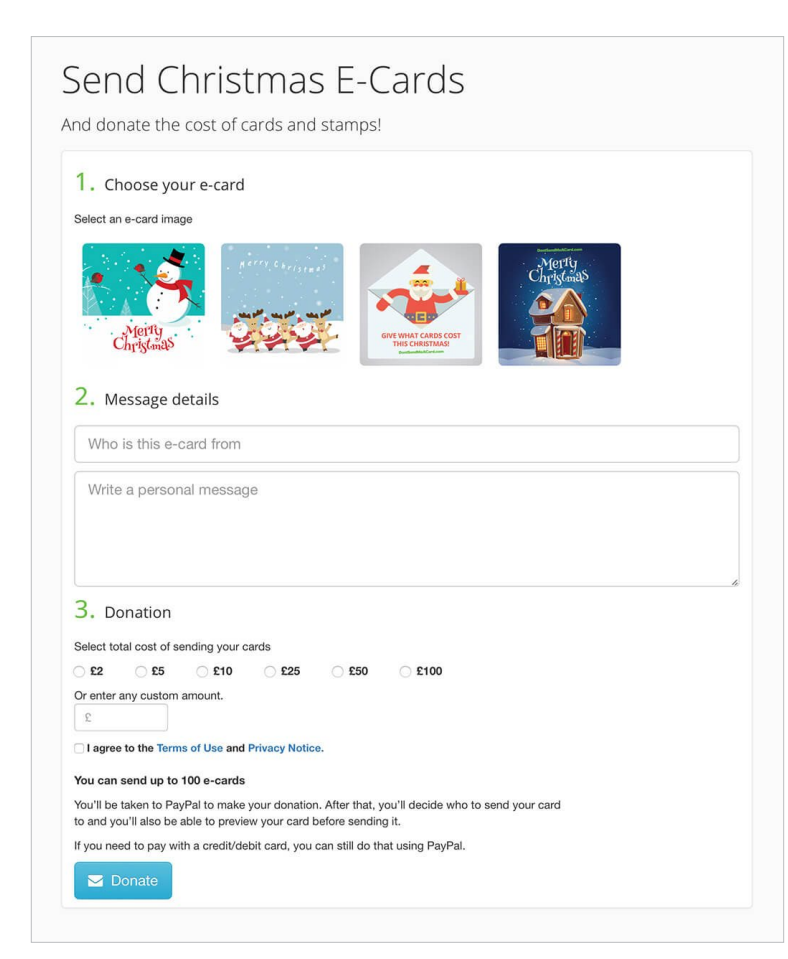

#### 1. Make your donation

- Select an e-card image
- Write a personal message
- Donate the cost of cards via PayPal or credit card

#### 2. Send your e-cards

- Edit your message after you've donated
- Opt to display how much you gave
- Send now or schedule for later

| Your e-card                                                                                                   | Now, choose your recipients                                                                                                    |
|----------------------------------------------------------------------------------------------------|----------------------------------------------------------------------------------------------------|
|                                                                                                    | VVDO WOULD YOU IIKE to SEND YOU C=-CATO TO?<br>Please bookmark this URL if you would like to return to send more or-cards later. Your volume of e-cards assigned will not expin<br>You will also receive a thank you enail containing the link to get back to this page. |
|                                                                                                    | You can send up to 100 e-cards. Enter your email addresses, one on each line:                                                                                                    |
|                                                                                                    | example_one@email.com                                                                                                    |
| Wishing you a very<br>Merry Christmas<br>and all the best for<br>the new year<br>ahead! Cor<br>- From Sue Cor |                                                                                                    |
|                                                                                                    | You have already sent cards to the following recipients                                                                                                    |
|                                                                                                    | Show how much you have donated?                                                                                                    |
|                                                                                                    | Send Preview                                                                                                    |
|                                                                                                    | We never spam your contacts or sell email addresses. View our privacy policy.                                                                                                    |
|                                                                                                    |                                                                                                    |

## Step-by-Step Guide

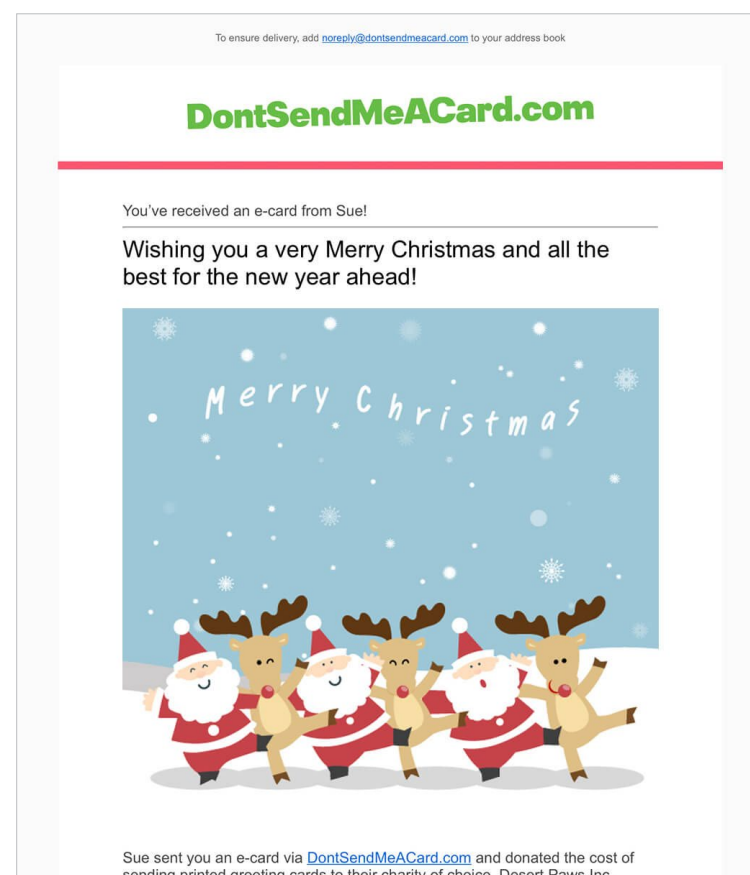

Sue sent you an e-card via <u>DontSendMeACard.com</u> and donated the cost of sending printed greeting cards to their charity of choice, Desert Paws Inc. Animal Rescue of New Mexico (USA).

#### 3. Your e-card received

- Loved ones receive an e-card HTML email
- They can follow suit and click 'Do the Same'
- Info shown about your selected cause and their work

#### 4. Setup account access

You can re-access your orders and more at anytime by setting up an account password here.

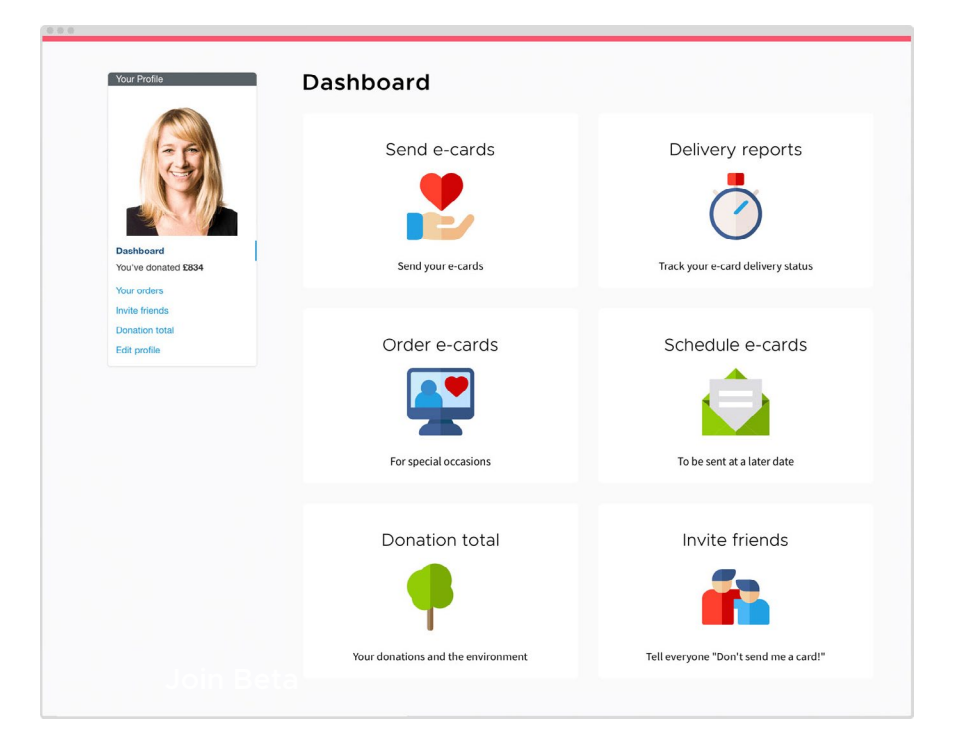

### Step-by-Step Guide

## 

#### 5. Track delivery

- When you login to your account and go to Your Orders, you'll see a new button next to each order entitled 'E-Card Report':
- Click the E-Card Report button and you'll be able to see a delivery status report.
- Read full article on Delivery Reports
  on our blog

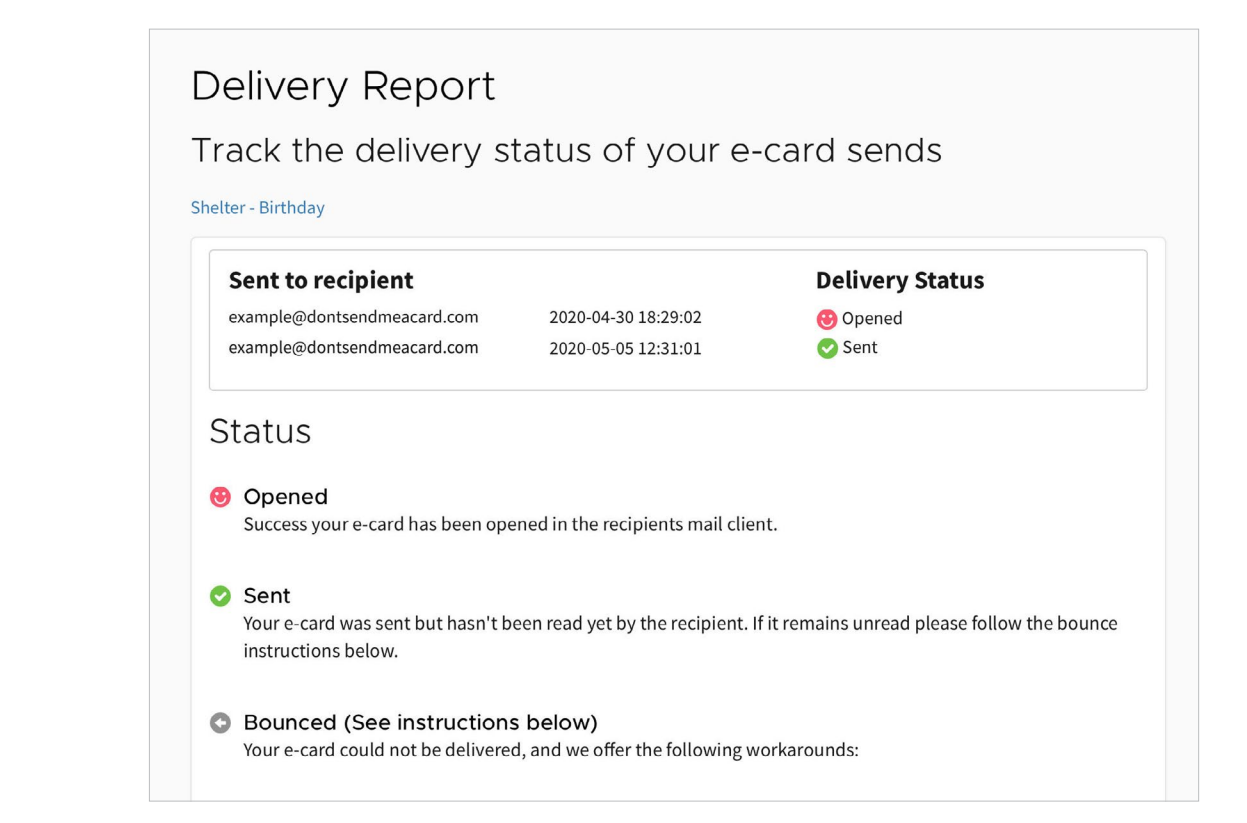

#### 6. Carbon savings and donation total

Once you've made a few donations and started sending e-cards you'll be able to see in your account your donation total and how much carbon you've saved by going paperless!